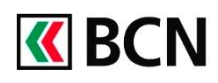

# BCN Mobile banking – Guide d'installation

## Télécharger l'application

Les liens pour télécharger l'application sont disponibles à l'adresse : www.bcn.ch/mobile

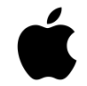

# Pour les iPhone ou iPad

- 1. Ouvrir l'App Store et taper « BCN Mobile banking » dans le champ de recherche
- 2. <u>Télécharger l'application</u>

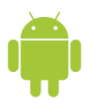

#### Pour les appareils Android

- 1. Ouvrir le Google Play Store et taper « BCN Mobile banking » dans le champ de recherche
- 2. Télécharger l'application

### Conditions pour bénéficier de BCN Mobile banking

- Disposer d'un contrat BCN-Netbanking
- Posséder un appareil mobile Android (version 4.0 et suivantes) ou iOS (version 7.1 et suivantes)
- Accepter les conditions d'utilisation (lors de l'activation)
- Et activer l'application dans BCN-Netbanking

### Activation de l'application BCN Mobile banking

#### En bref

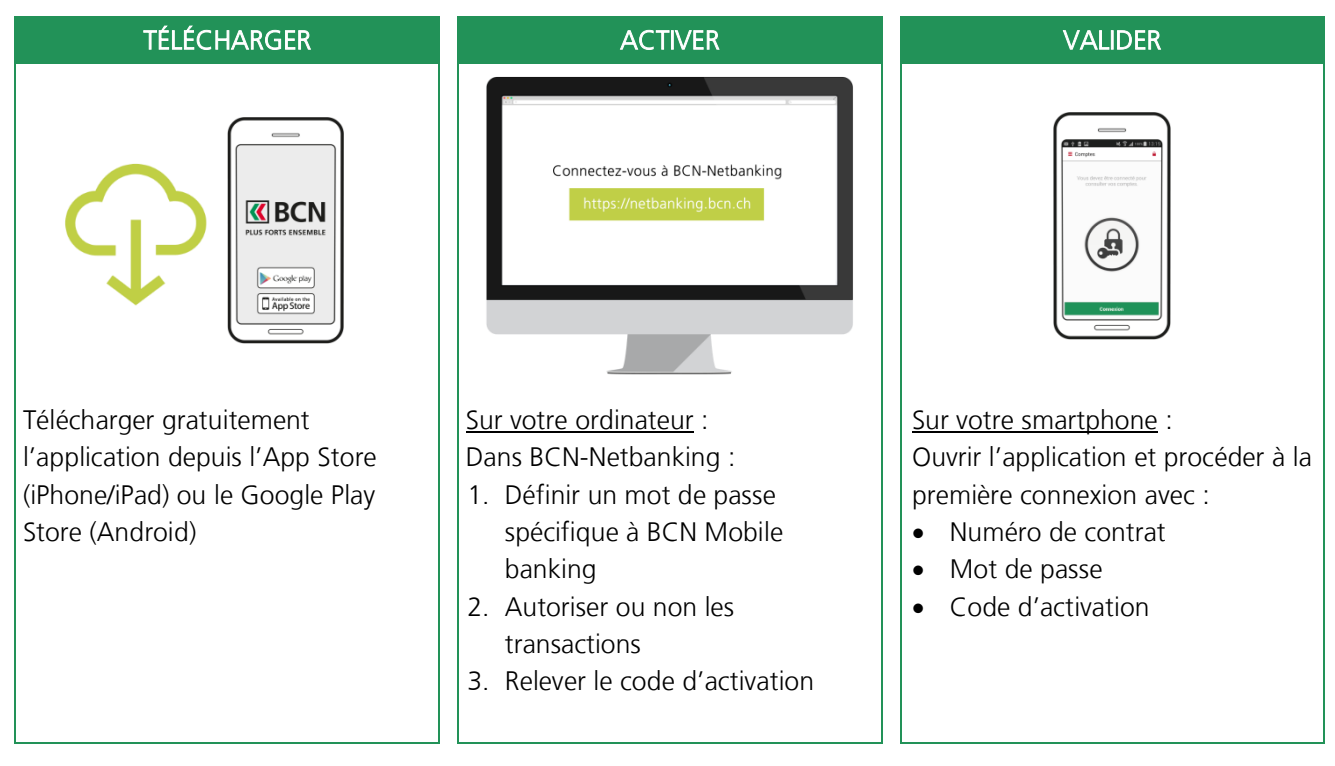

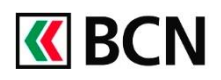

# Procédure détaillée

Après avoir téléchargé l'application sur votre smartphone, **connectez-vous à BCN-Netbanking** sur votre ordinateur (www.bcn.ch -> Connexion).

| 1 Sur la page d'accueil, cliquez sur le menu <b>Paramètres</b> .                                                                                                    | VTK83338 – 12.06 12:10   🖬 Messagefe   🗎 o-Documents 🧴   C Paramètres Br Déconnexton                                                                                                    |
|----------------------------------------------------------------------------------------------------|----------------------------------------------------------------------------------------------------|
| <ul> <li>2 Sélectionnez l'onglet BCN<br/>Mobile banking.</li> <li>3 Cliquez ensuite sur<br/>« Activer BCN Mobile banking ».</li> </ul>                                                                      | Paramètres       Crit Mobile banking         Definition       Crit Mobile banking         Other Source Source Source Source en lout lenge et en lout leug à vos compres, transactions durations en depót depita vos aparelism mobiles (smartphones ou tabelles).         Order Source Source Sou |
| 4 Acceptez les Conditions<br>d'utilisation BCN Mobile<br>banking, puis cliquez sur<br>continuer.                                                                                                    | PBCN Mobile banking      Aver BCN Mobile banking: Conditions contractuelles (1/4)     Interrompre      Jacoepte les conditions d'acceptation et dispositions particulières d'utilisation BCN Mobile banking.     Retour     Continuer                                                                                                    |
| <ul> <li>Dans la fenêtre d'activation :</li> <li>a. Entrez un mot de passe pour<br/>l'application</li> <li>b. Confirmez le mot de passe<br/>pour l'application</li> <li>c. Cliquez sur Continuer</li> </ul> | Ser BCN Mobile banking: Définir un a passe (2/4)     b     Intercompre X       Mot de passe pour votre application     Répétez le mot de passe     C       Informations pour le mot de passe:     Crear un mot de passe fort ave:     a moins 8 caractères au moins 1 lettre et 1 chilfre de passe     a moins 8 caractère pacital       Unquement a-z, A-Z, 0-8)     (unquement a-z, A-Z, 0-8)                                                                                                    |
|                                                                                                    | Retour Continuer                                                                                                    |

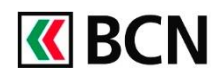

# Procédure détaillée (suite)

- 6 Vous arrivez ensuite à la fenêtre : Droit de transactions
  - Sélectionnez les droits de transaction (Consultation ou Transactions)
  - Cliquez sur **« Suite »** pour passer à la dernière étape

#### Appareils autorisés

Une fenêtre pop-up s'ouvre et vous invite à vous connecter sur votre smartphone.

7 Relevez le code d'activation qui est communiqué dans ce message : vous l'utiliserez pour activer votre appareil.

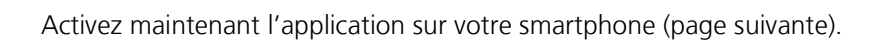

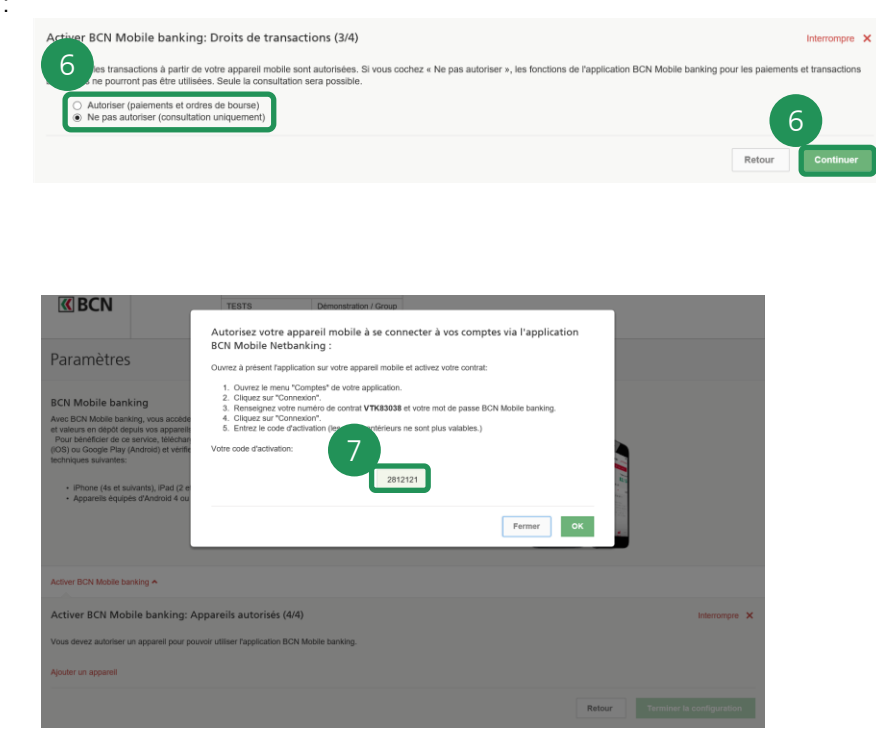

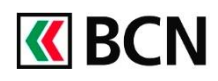

# Procédure détaillée (suite et fin)

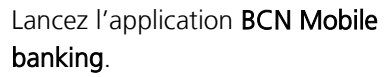

Rendez-vous à la page **Comptes**.

- a. Appuyez sur Connexion.
- b. Saisissez votre numéro de contrat et le mot de passe que vous venez de définir (point 4b).

Cliquez sur « Connexion ».

Dans la fenêtre suivante :

- c. Insérez le code d'activation communiqué dans BCN-Netbanking. Cliquez sur Activer.
- d. Vous pouvez ensuite choisir d'activer la connexion via le « lecteur d'empreintes »

Vous verrez ensuite vos comptes s'afficher.

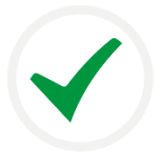

## Félicitations !

Vous êtes désormais connecté à l'application BCN Mobile banking et vous pouvez réaliser vos opérations.

## Aide et support

Les collaborateurs de la Hotline BCN-Netbanking sont à votre entière disposition pour vous aider et répondre à vos questions.

#### Hotline BCN-Netbanking

- Par téléphone : 0800 820 620
- Online : <u>www.bcn.ch/hotline-netbanking</u>
- Lu-Ve, 7h45-17h30

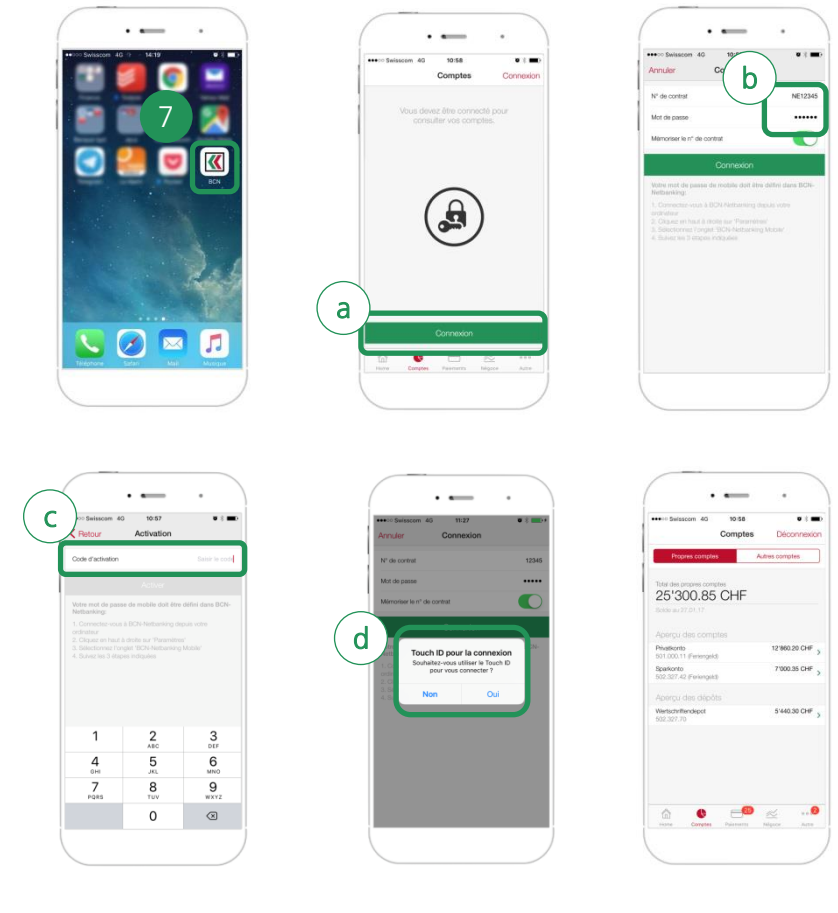